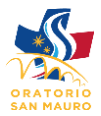

## Iscrizione Oratorio in Montagna

Nella vostra pagina inziale dopo essersi autenticati scorrete gli eventi fino a trovare quello di vostro interesse. Saranno legati ai vostri figli in base all'età al quale sono disponibili

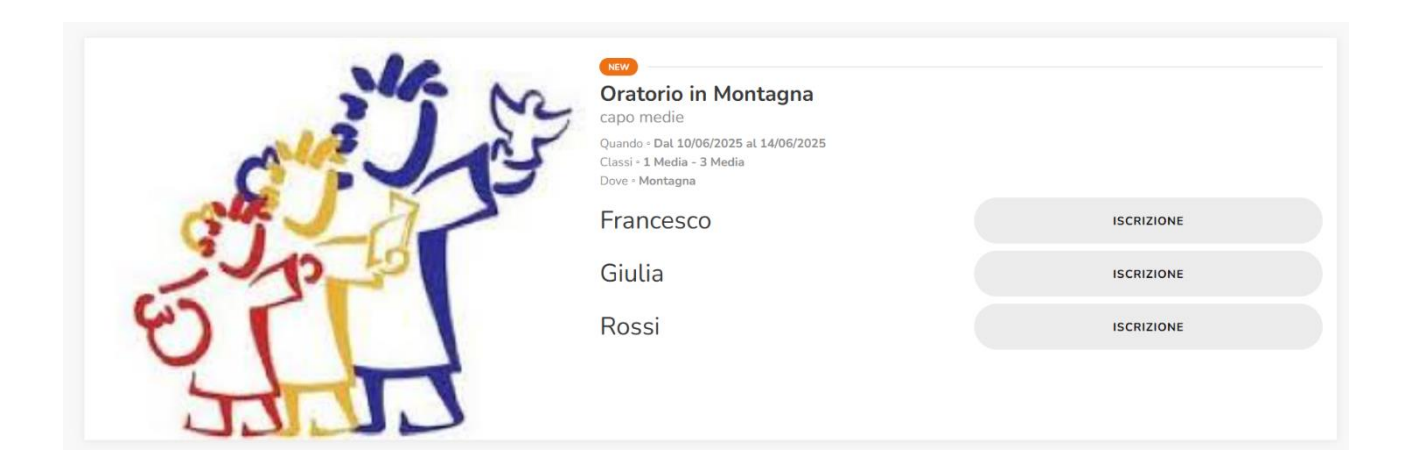

Selezionate sul tasto ISCRIZIONE in base all'utente che volete iscrivere.

Si aprirà la prima pagina di iscrizione con i dati personali compilate i dati figlio e genitori

| odice Fiscale*            |            |                     | Num. Tessera |                    |
|---------------------------|------------|---------------------|--------------|--------------------|
|                           |            |                     |              |                    |
| ognome*                   |            |                     | Nome*        |                    |
| Bianchi                   |            |                     | Giulia       |                    |
| ata di Nascita*           |            | Nazione di Nascita* |              | Comune di Nascita* |
| 01/01/2013                |            | Italia ~            |              | Torino             |
| sso* Classe*              |            |                     |              |                    |
| Maschio O Femmina 2 Media |            | 2 Media             |              |                    |
|                           |            |                     | 01113        |                    |
| Idirizzo*                 |            |                     | Citta        |                    |
|                           |            |                     | Tonno        |                    |
|                           |            |                     |              |                    |
| ipologia Telefono*        | Parentela* |                     | Telefono*    |                    |
| Casa v                    | Papà       |                     |              | Û                  |
|                           |            |                     |              |                    |
| ipologia Telefono*        | Parentela* |                     | Telefono*    |                    |
| Cellulare V               | Papá       |                     |              |                    |
|                           |            |                     |              |                    |

Procedete con il tasto AVANTI per aprire il prossimo STEP

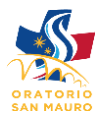

|              | Dati Anagrafici   | Settimane | Informazioni aggiuntive | Riepilogo                               |
|--------------|-------------------|-----------|-------------------------|-----------------------------------------|
| Periodo      | )                 |           |                         |                                         |
| Dal 10/06/20 | 025 al 14/06/2025 |           |                         | <ul> <li>Media disponibilità</li> </ul> |
| Riepilo      | go costi tempo    | raneo     |                         |                                         |
| Costo        |                   |           |                         | 185€                                    |
| Acconto      |                   |           | (pagamento en           | tro il 16/04/2025) 85€                  |
| Saldo        |                   |           | (pagamento entr         | o il 04/06/2025) 100€                   |
| Costo Totale |                   |           |                         |                                         |
|              |                   | Indietro  | Avanti                  |                                         |

Vi verrà presentata la videata con il periodo a disposizione. Per procedere selezionate il periodo dell'evento.

## Procedete con il tasto AVANTI per aprire il prossimo STEP

| Periodo          |              |        |                |                         |
|------------------|--------------|--------|----------------|-------------------------|
| Dal 10/06/2025 a | l 14/06/2025 |        |                | Media disponibilità     |
| Riepilogo        | costi tempo  | oraneo |                |                         |
| Costo            |              |        |                | 185€                    |
| Acconto          |              |        | (pagamento e   | ntro il 16/04/2025) 85€ |
| Saldo            |              |        | (pagamento ent | tro il 04/06/2025) 100€ |
| Costo Totale     |              |        |                |                         |
|                  |              |        |                |                         |

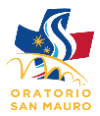

## Nelle informazioni Aggiuntive selezionate il consenso alla Privacy e consenso alle foto e video.

Inserite a sua volta casi di intolleranze, allergie e esigenze sanitarie.

|                              |                  | Dati Anagrafici | Settimane    | Informazioni aggiuntive      | Riepilogo           |
|------------------------------|------------------|-----------------|--------------|------------------------------|---------------------|
| Esinenze sanitarie e farmaci | Consenso Privacy | Consenso        | Foto/Video 🌔 | Esigenze sanitarie e farmaci | Esigenze alimentari |
| diabete                      |                  |                 |              |                              |                     |
|                              |                  |                 |              |                              |                     |
| Esigenze alimentari          |                  |                 |              |                              |                     |
| latte                        |                  |                 |              |                              |                     |
|                              |                  |                 |              |                              |                     |
|                              |                  |                 |              |                              |                     |
|                              |                  |                 | Indietro     | Avanti                       |                     |

Proseguite avanti per completare l'iscrizione e vedere il riepilogo

|                                              | Dati Anagrafici Settimane    | Informazioni aggiuntive Riepilogo |                                             |
|----------------------------------------------|------------------------------|-----------------------------------|---------------------------------------------|
|                                              | Riepilogo                    |                                   |                                             |
| DATI ANAGRAFICI                              | PERIODO                      | INFORMAZIONI AGGIUNTIVE           | RIEPILOGO COSTI FINALE                      |
| Codice Fiscale                               | Dal 10/06/2025 al 14/06/2025 | Consenso Privacy                  | si Costo Oratorio in Montagna 185€          |
| Cognome Nome                                 | _                            | Consenso Foto/Video               | 5                                           |
| Data di Nascita 01/01/2006 - Torino - Italia |                              |                                   | Totale 185€                                 |
| Classe 2 Media                               |                              | Esigenze sanitarie e farmaci dial | Acconto (pagamento entro il 16/04/2025) 85€ |
| Sesso M                                      |                              | Esigenze alimentari l             | Salda (pagamento entre il 04/06/2025) 1006  |
| Indirizzo                                    |                              |                                   | Satuo (pagamento entro it 04/00/2025) 1000  |
| Telefoni Casa - Mamma 1234 Casa - Papà 1234  |                              |                                   |                                             |
|                                              |                              |                                   |                                             |
|                                              |                              |                                   |                                             |
|                                              |                              |                                   |                                             |
|                                              | Indietro                     | Avanti                            |                                             |

Dopo il riepilogo potete accedere al pagamento dell'acconto o del saldo

| L'iscrizion | ne è andata a buon fine, a breve riceverai una email di conferma.<br>ME PAGA ORA |
|-------------|----------------------------------------------------------------------------------|
|-------------|----------------------------------------------------------------------------------|

Proseguite con il pagamento sul vostro carrello